## <全バージョン共通> PowerPointを開く $\rightarrow$ 「ファイル」 $\rightarrow$ 「アカウント」

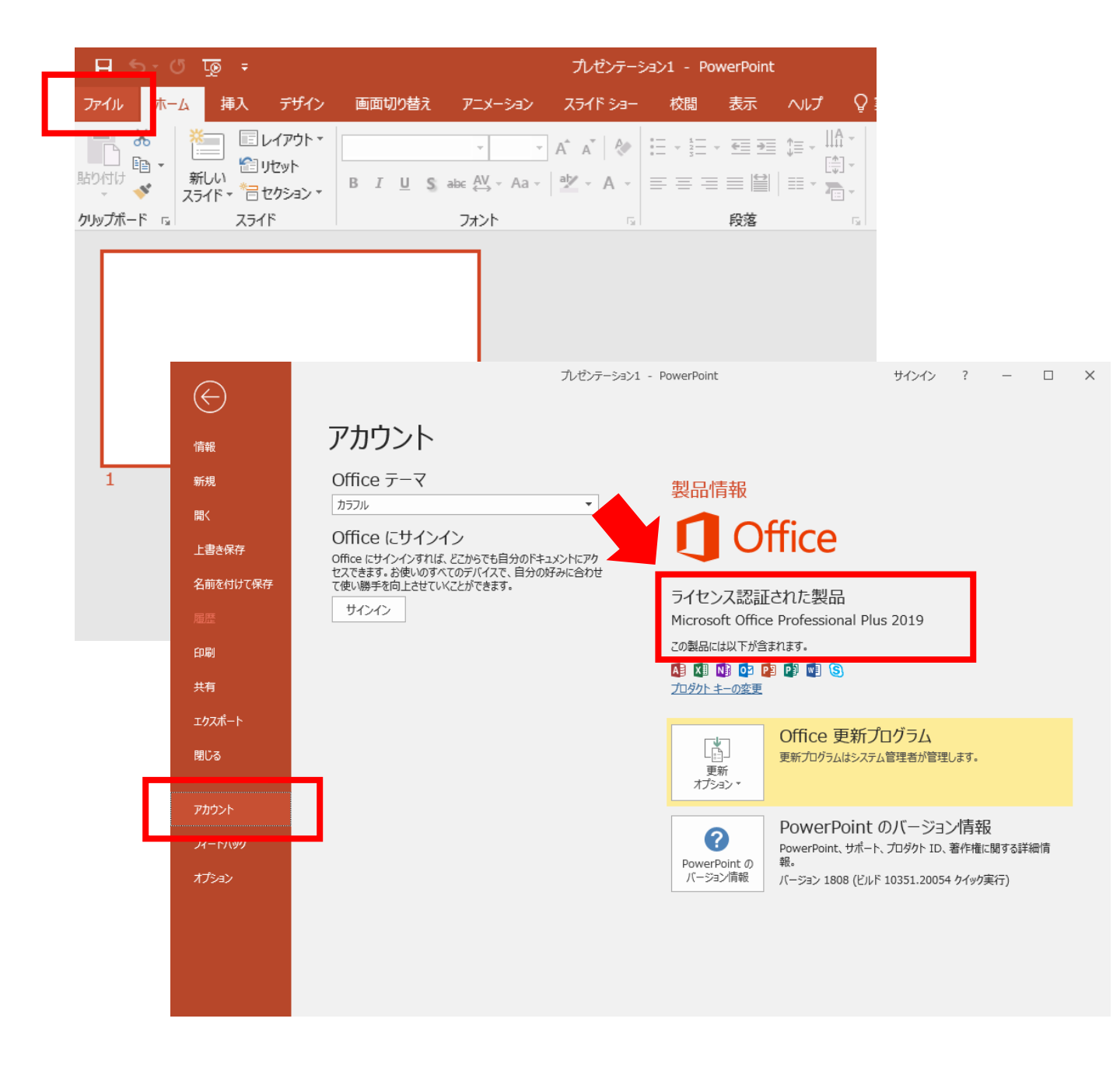

## スライドショーの記録(ナレーションの録音) Windows

内蔵マイクもしくは外部マイクを接続してスライドショーを再生しながら記録(録音・スライド切替)をします。 録音したファイルは、各々のスライド上にサウンドファイルとして表示されます。 PowerPointのバージョンによって操作画面が変わります。 MacintoshバージョンはP6へ

 [スライドショー]、[スライド ショーの記録]、[先頭から録音を開始] の順に選択します。
※スライドごとにナレーションを記録変更する場合は

スライドを選択し「現在のスライドから録音開始」を選択。

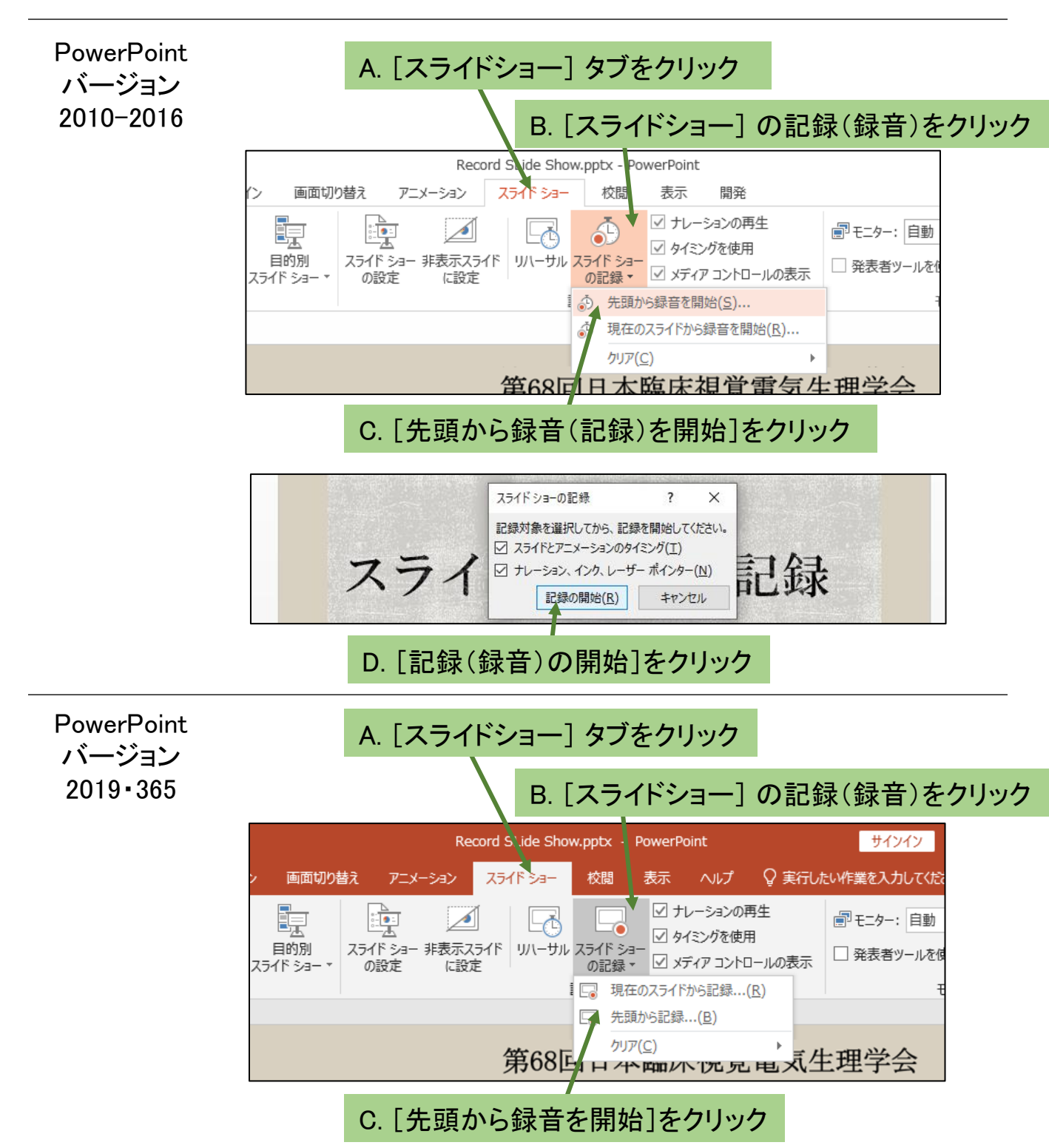

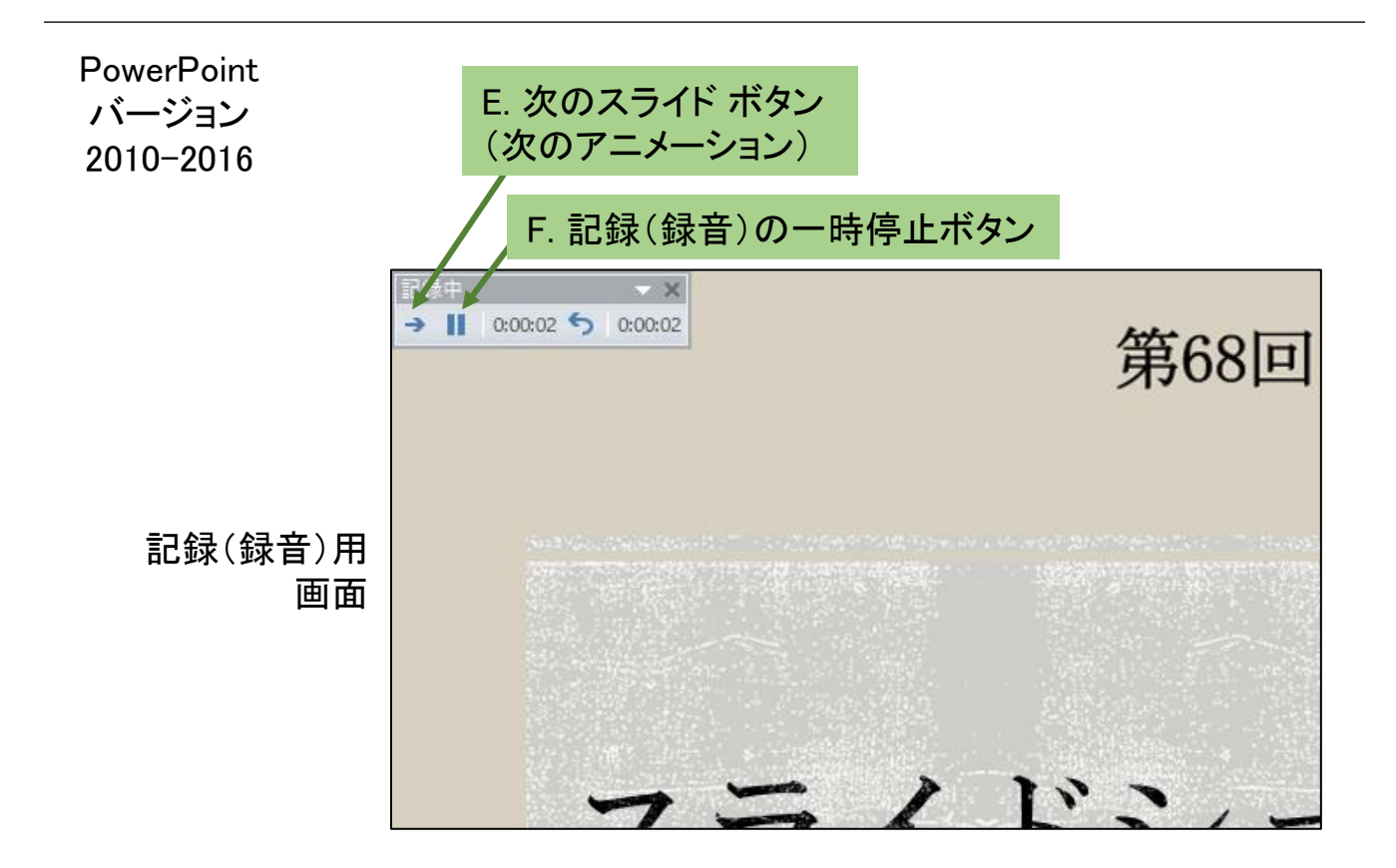

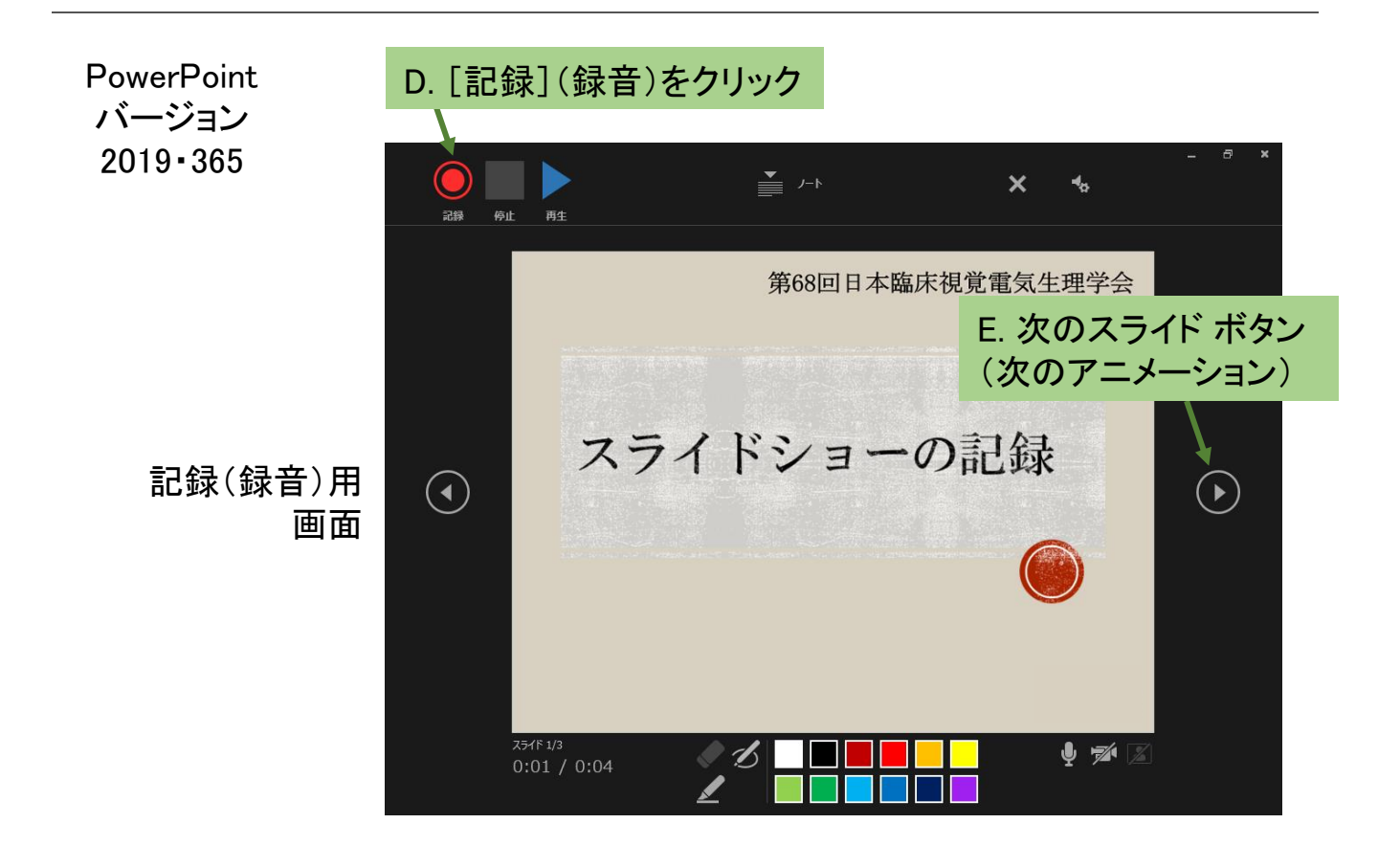

- 3. スライドショーの停止(記録(録音)の停止)
- 4. スライドショーを再生して録音とスライド切替を確認してください。
- 5. 再度録り直したい場合は[スライドショーのタブ]、[スライドショーの記録]、「クリア」で クリアしてください

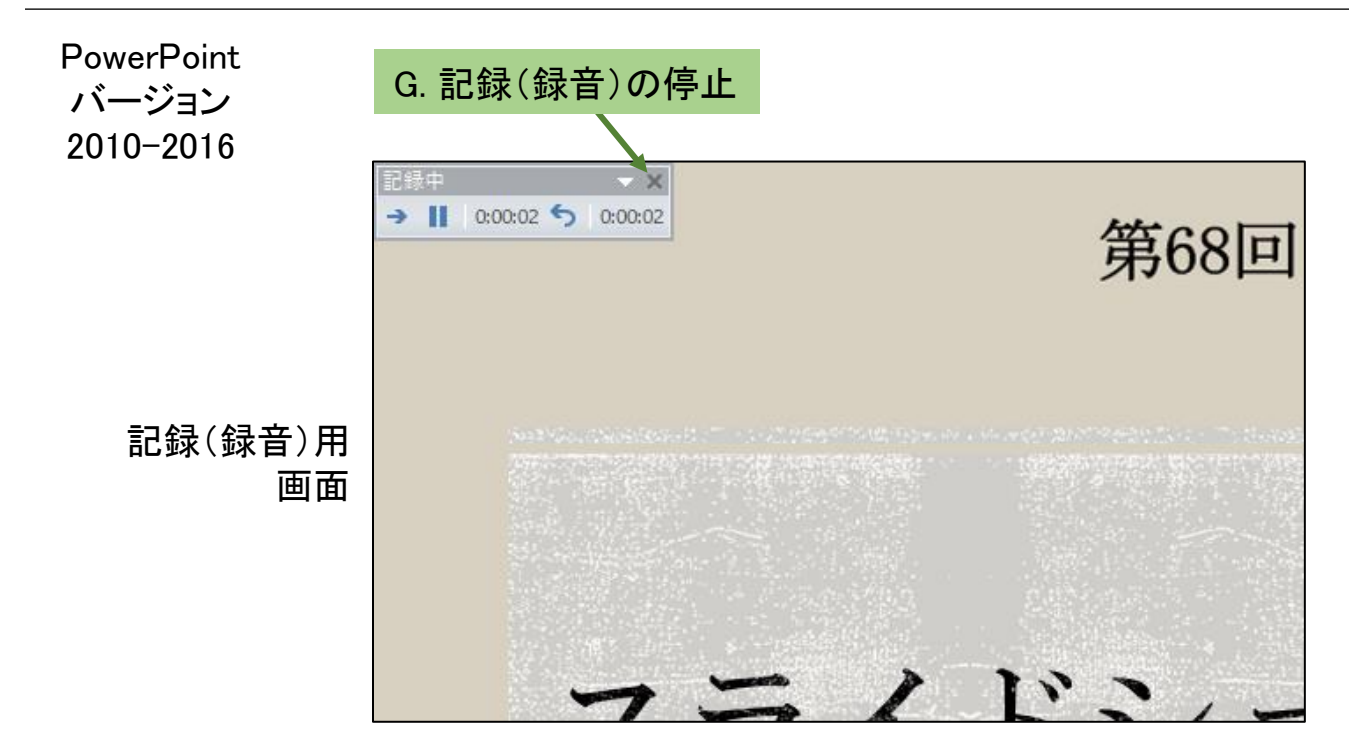

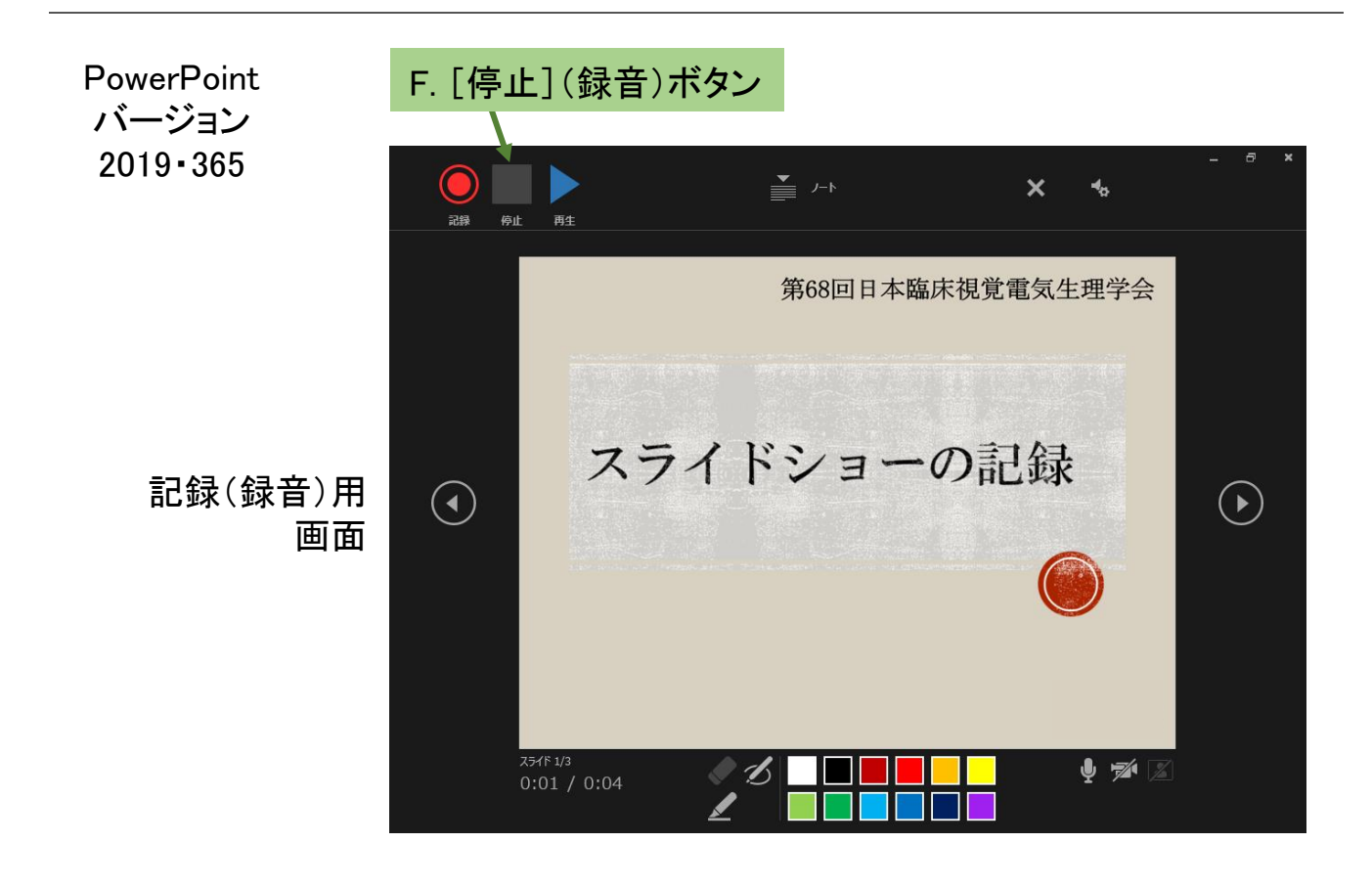

録音を終了するとスライド上にサウンドのアイコンが作成されます。 そのままスライドショーにするとサウンドアイコンも表示されますので スライドショーの再生中にオーディオ クリップ アイコンを非表示にしてください。

6.

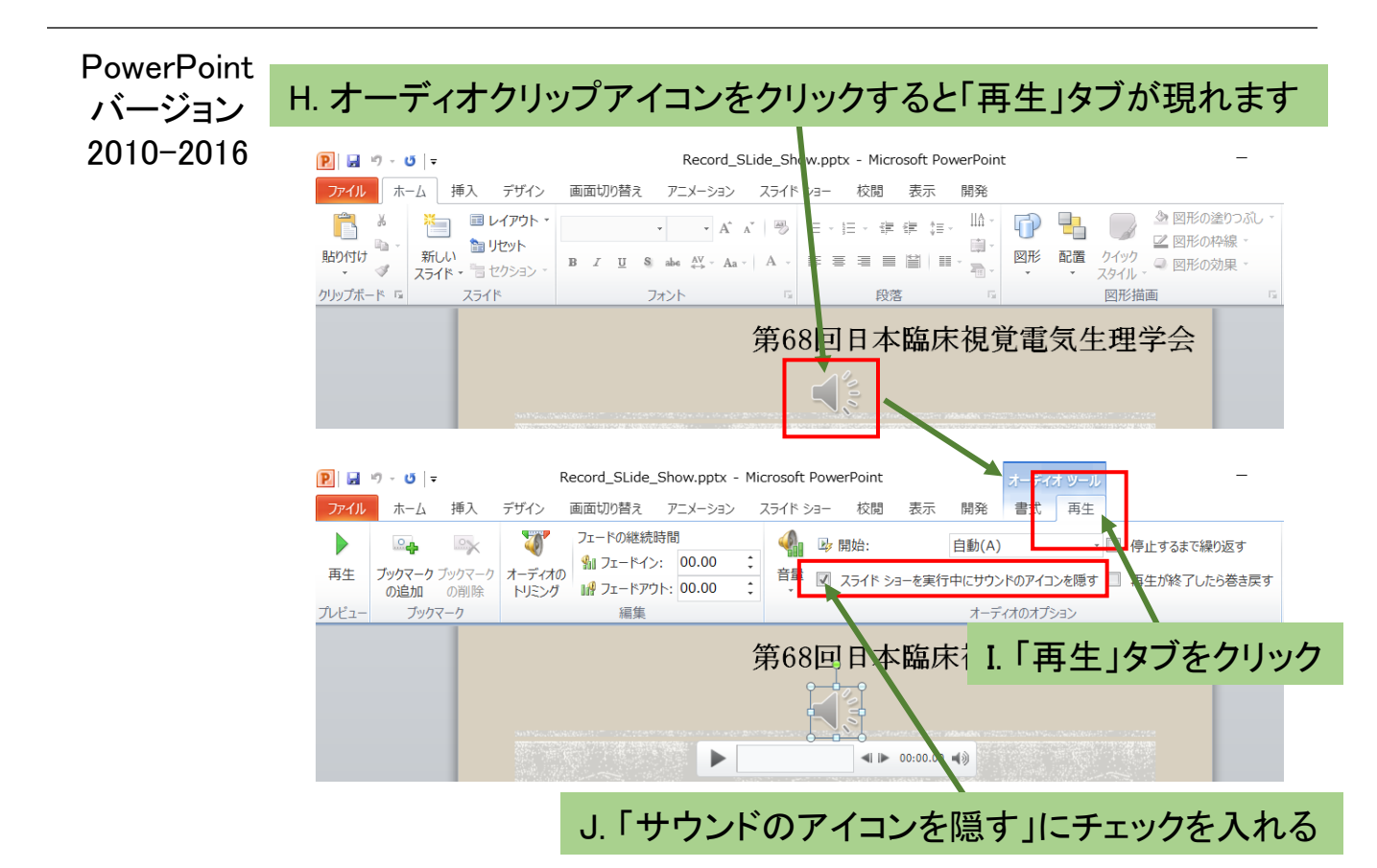

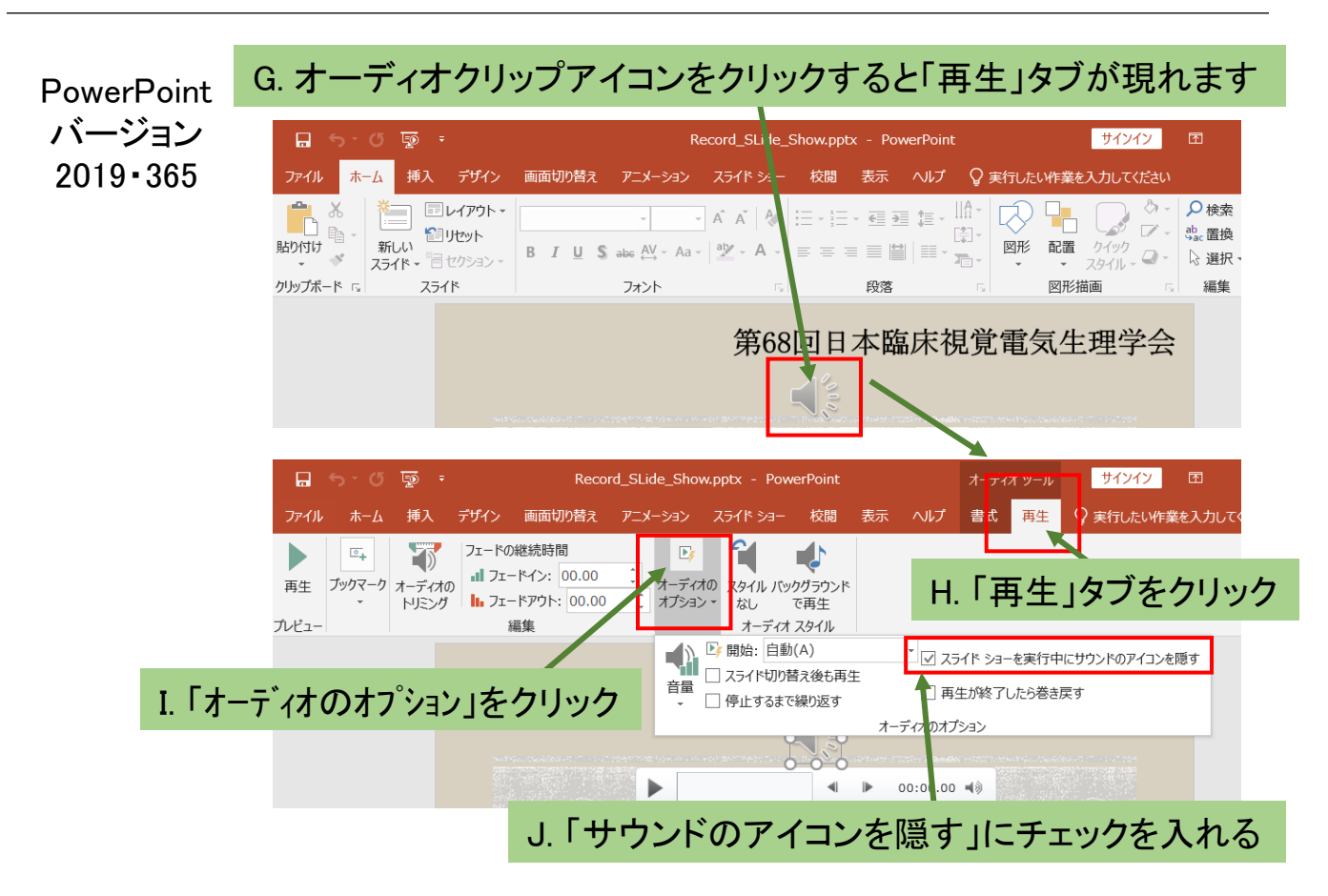

## スライドショーの記録(ナレーションの録音) Machintosh

内蔵マイクもしくは外部マイクを接続してスライドショーを再生しながら記録(録音・スライド切替)をします。 録音したファイルは、各々のスライド上にサウンドファイルとして表示されます。

 [スライドショー]、[スライド ショーの記録]、[先頭から録音を開始] の順に選択します。
※スライドごとにナレーションを記録変更する場合は

スライドを選択し「スライド ショーの記録」を選択。

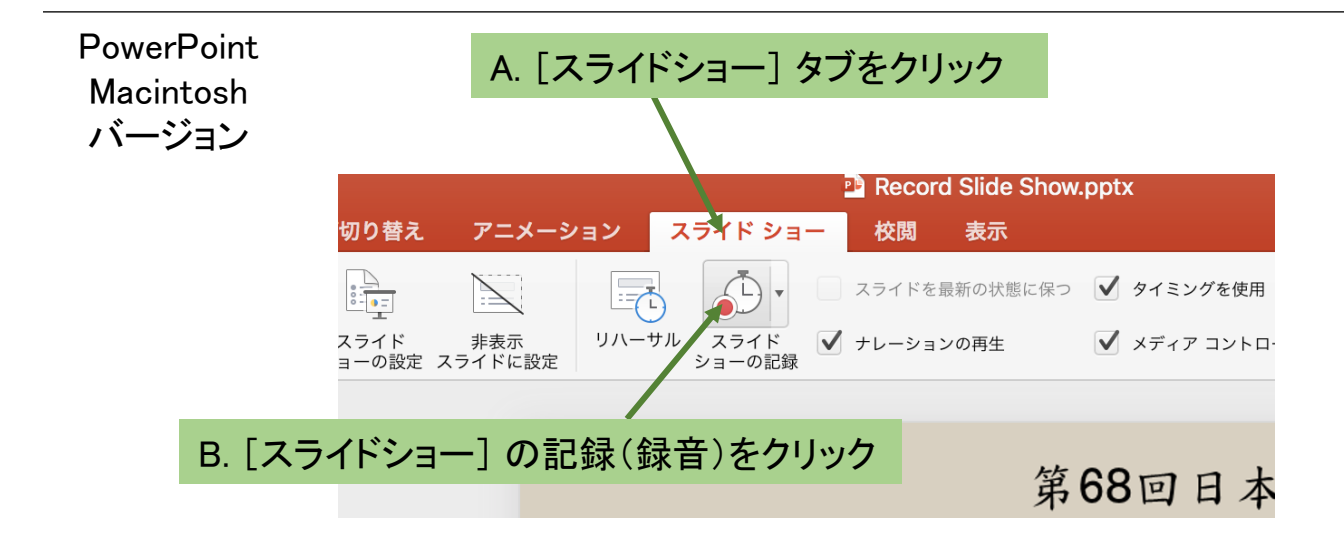

2. ナレーション記録(録音)開始 スライドを進める

(スライドを進める時にお話をされると

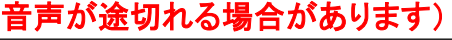

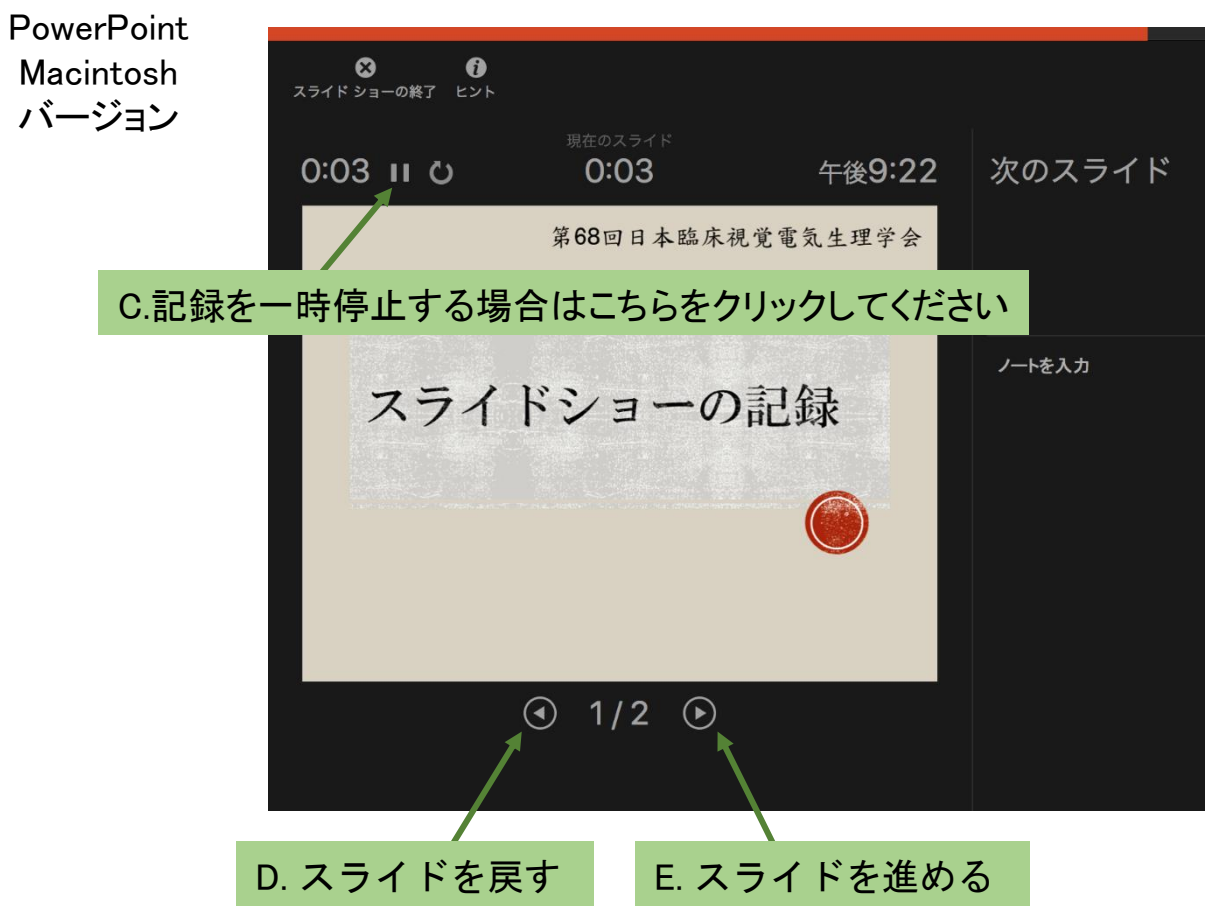

- 3. スライドショーの停止(記録(録音)の停止)
- 4. スライドショーを再生して録音とスライド切替を確認してください。
- 5. 再度録り直したい場合は[スライドショーのタブ]、[スライドショーの記録]、「クリア」で クリアしてください

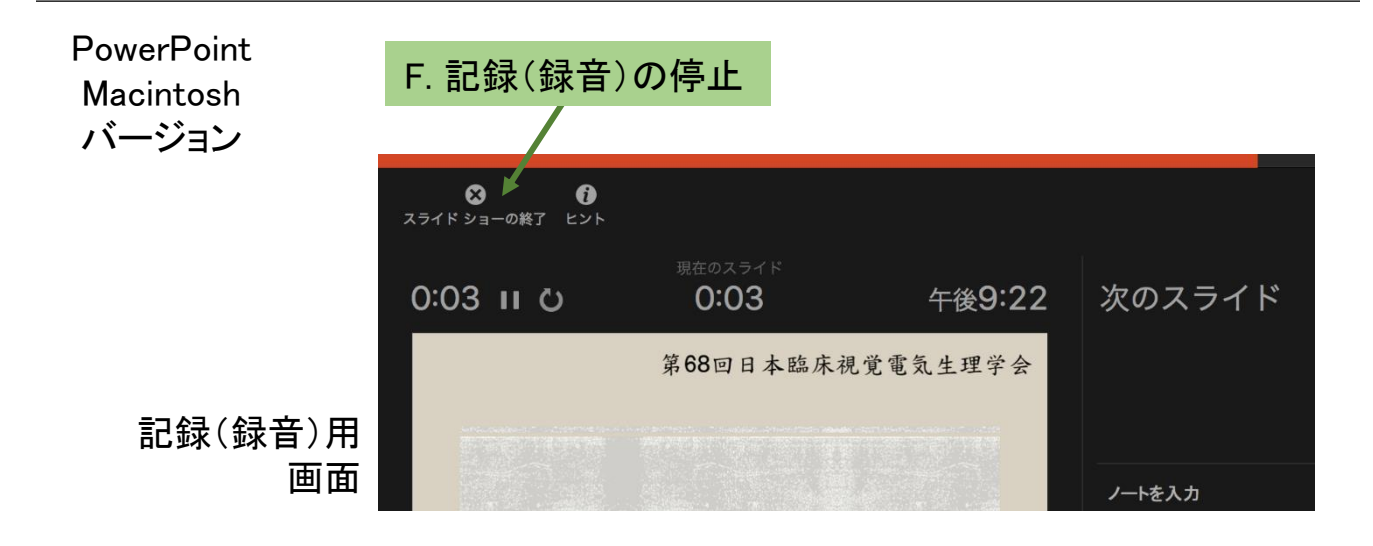

録音を終了するとスライド上にサウンドのアイコンが作成されます。
そのままスライドショーにするとサウンドアイコンも表示されますので
スライドショーの再生中にオーディオ クリップ アイコンを非表示にしてください。

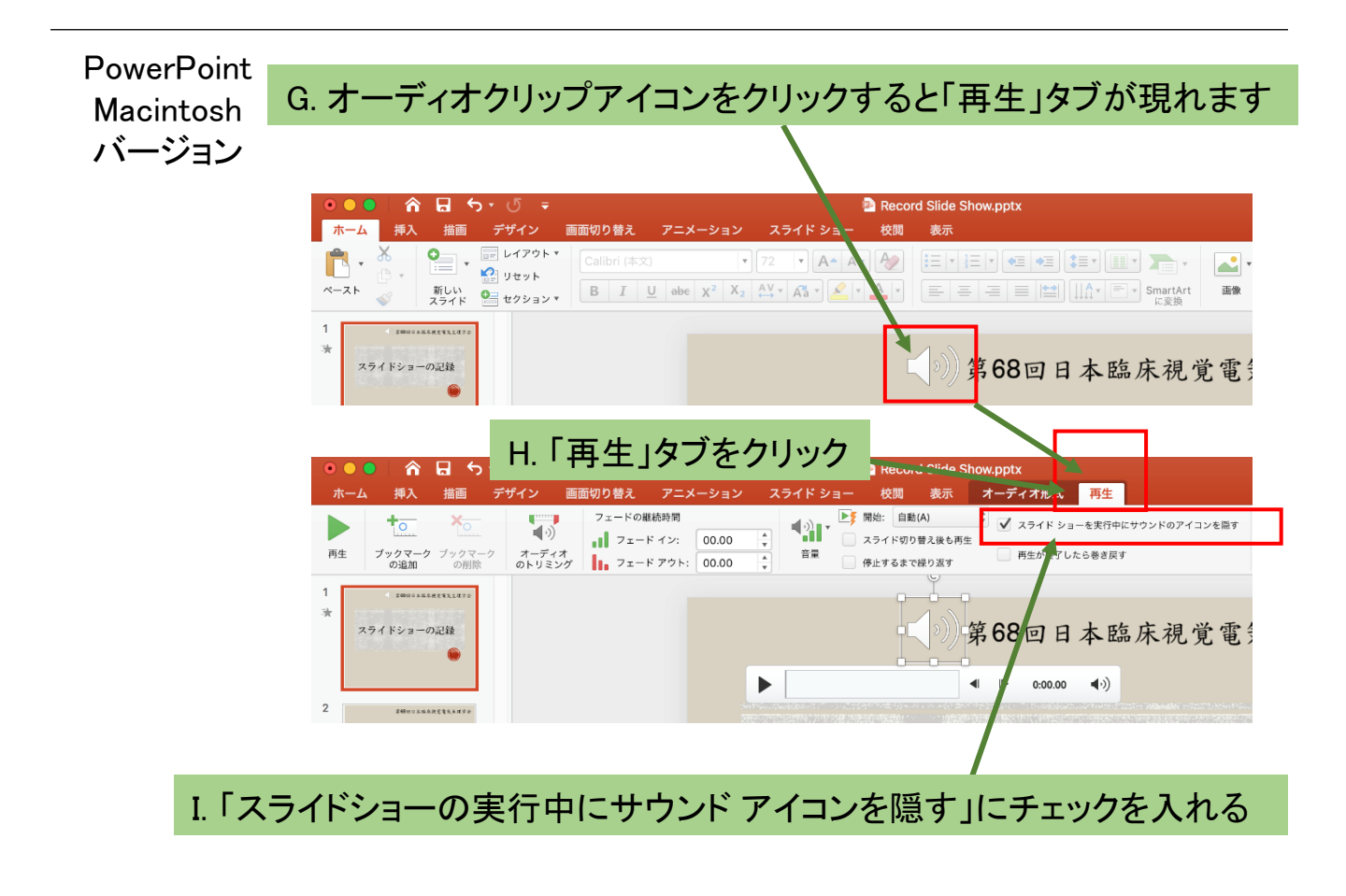